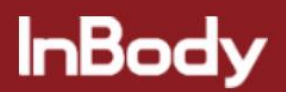

### How to reinstall or upgrade LB120

### A. Double click "This PC" from desktop

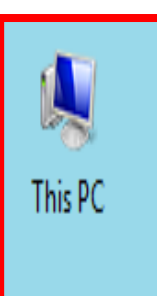

B. Press "Uninstall or change program"

| 💭 I 🚺 🖬 🕫 I                   | This PC                                                                                                    |                                                                                                    | - 🗆 X |
|-------------------------------|----------------------------------------------------------------------------------------------------|----------------------------------------------------------------------------------------------------|-------|
| File Computer V               | ew                                                                                                    |                                                                                                    | ^ (   |
| Properties Open Rename        | Access Map network Add a network<br>Magain Access Map network Add a network<br>Magain Access Map network Add a network<br>Magain Access Map network Add a network<br>Magain Access Map network Add a network | www.ange a program<br>www.ange a program<br>www.a |       |
| Location                      | Network                                                                                                    | System                                                                                                    |       |
| (<) (<) → ↑ (                 | is PC →                                                                                                    | Uninstall or change a program                                                                                                    | Q     |
| ☆ Favorites ■ Desktop         | ▲ Folders (6)                                                                                                    | Uninstall a program, change<br>installed features, or repair an<br>installation.                                                                                                    |       |
| 🖫 Recent places               | Desktop                                                                                                    | Documents                                                                                                    |       |
| 🗼 Downloads<br>😻 Dropbox      | Downloads                                                                                                    | Music                                                                                                    |       |
| I This PC                     | Pictures                                                                                                    | Videos                                                                                                    |       |
| Documents                     | Devices and drives (2)                                                                                                    |                                                                                                    |       |
| Downloads Music Pictures      | Local Disk (C:)<br>361 GB free of 448 GB                                                                                                    | DVD RW Drive (D:)                                                                                                    |       |
| 🍃 Videos<br>🏪 Local Disk (C:) | A Network locations (1)                                                                                                    |                                                                                                    |       |
| 👊 Network                     | [PC]WIN-S7QU70K0M8M                                                                                                    |                                                                                                    |       |
| 9 items                       |                                                                                                    |                                                                                                    | :== 🔛 |

# C. Select the program and press "Uninstall"

| Ī |                                 |                  | Programs and Features                                              | -                                   | ٥      | Х      |
|---|---------------------------------|------------------|--------------------------------------------------------------------|-------------------------------------|--------|--------|
| ¢ | ) 🌛 🔻 🛉 🛃 > Control P           | anel → All Conti | rol Panel Items → Programs and Features                            | ✓ C Search Programs and Feature     | atures | ρ      |
| _ | Control Panel Home              | Uninsta          | l or change a program                                              |                                     |        |        |
|   | View installed updates          | To uninsta       | ll a program, select it from the list and then click               | Jninstall, Change, or Repair.       |        |        |
| 0 | Turn Windows features on or off | Organize 🔻       | Uninstall Change                                                   | :=: ▼                               |        | 0      |
|   |                                 | Name             | Uninstall this program.                                            | Duhlisher                           | Inst   |        |
|   |                                 | Bankmonito       | v <sup>2</sup>                                                     | - abiater                           | 4/1/   | /201   |
|   |                                 | 카카오톡             | n <b>J</b>                                                         | Daum Kakao Corp                     | 4/1/   | /201   |
|   |                                 | 0 네이트온           |                                                                    | SK Communications                   | 3/27   | 7/20   |
|   |                                 | 岁 네이트 메일로 파일 전송  |                                                                    | SK Communications                   |        | 7/20   |
|   |                                 | Lookin'Bod       | /120                                                               | Biospace                            | 3/26   | 5/ (   |
|   |                                 | 네이버 포토           | 뷰어 64bit                                                           | NAVER Corp.                         | 3/26   | 5/20   |
|   |                                 | ኛ InBody Utili   | ty                                                                 | Biospace                            | 3/25   | 5/20   |
|   |                                 | 💷 Lookin'Bod     | / Basic                                                            | Biospace                            | 3/23   | 3/20   |
|   |                                 | 💐 Windows Di     | iver Package - Silicon Laboratories (silabenm) Po.                 | . Silicon Laboratories              | 3/23   | 3/20   |
|   |                                 | 💷 Microsoft O    | ffice File Validation Add-In                                       | Microsoft Corporation               | 3/16   | 5/20   |
|   |                                 | 💷 Sentinel HA    | SP Run-time                                                        | 2009 SafeNet, Inc., and/or Aladdin  | 3/16   | 5/20   |
|   |                                 | 💷 Lookin'Body    | /110                                                               | Biospace                            | 3/16   | 5/20   |
|   |                                 | 骑 RemoteCall     |                                                                    | RSUPPORT                            | 3/13   | 3/20   |
|   |                                 | 💱 Dropbox        |                                                                    | Dropbox, Inc.                       | 3/13   | 3/20   |
|   |                                 | 💐 HP Officeje    | : Pro 8100 제품 개선 연구                                                | Hewlett-Packard Co.                 | 3/12   | 2/20   |
|   |                                 | 🛞 HP Update      |                                                                    | Hewlett-Packard                     | 3/12   | 2/2( ∨ |
|   |                                 | <                |                                                                    |                                     |        | >      |
|   |                                 |                  | iospace Product version: 1.0.0.3<br>Help link: http://www.Biospace | Support link: http://www.Biospace.c | om     |        |

### D. Press "OK" to uninstall the program

#### 설치 준비

InstallShield 마법사가 설치를 준비하는 동안 기다리십시오.

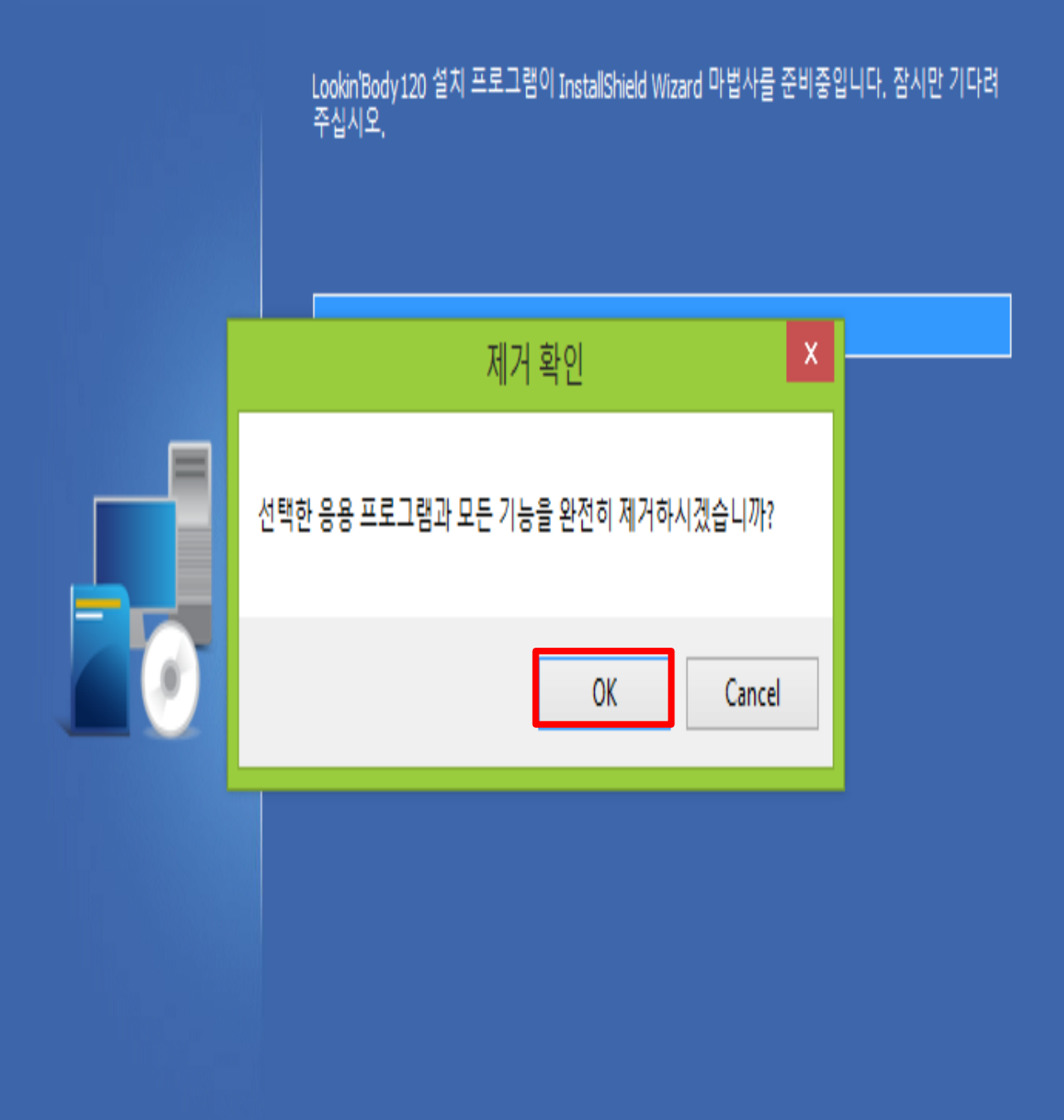

InstallShield

# E. -Double Click "Local Disk(C:)"

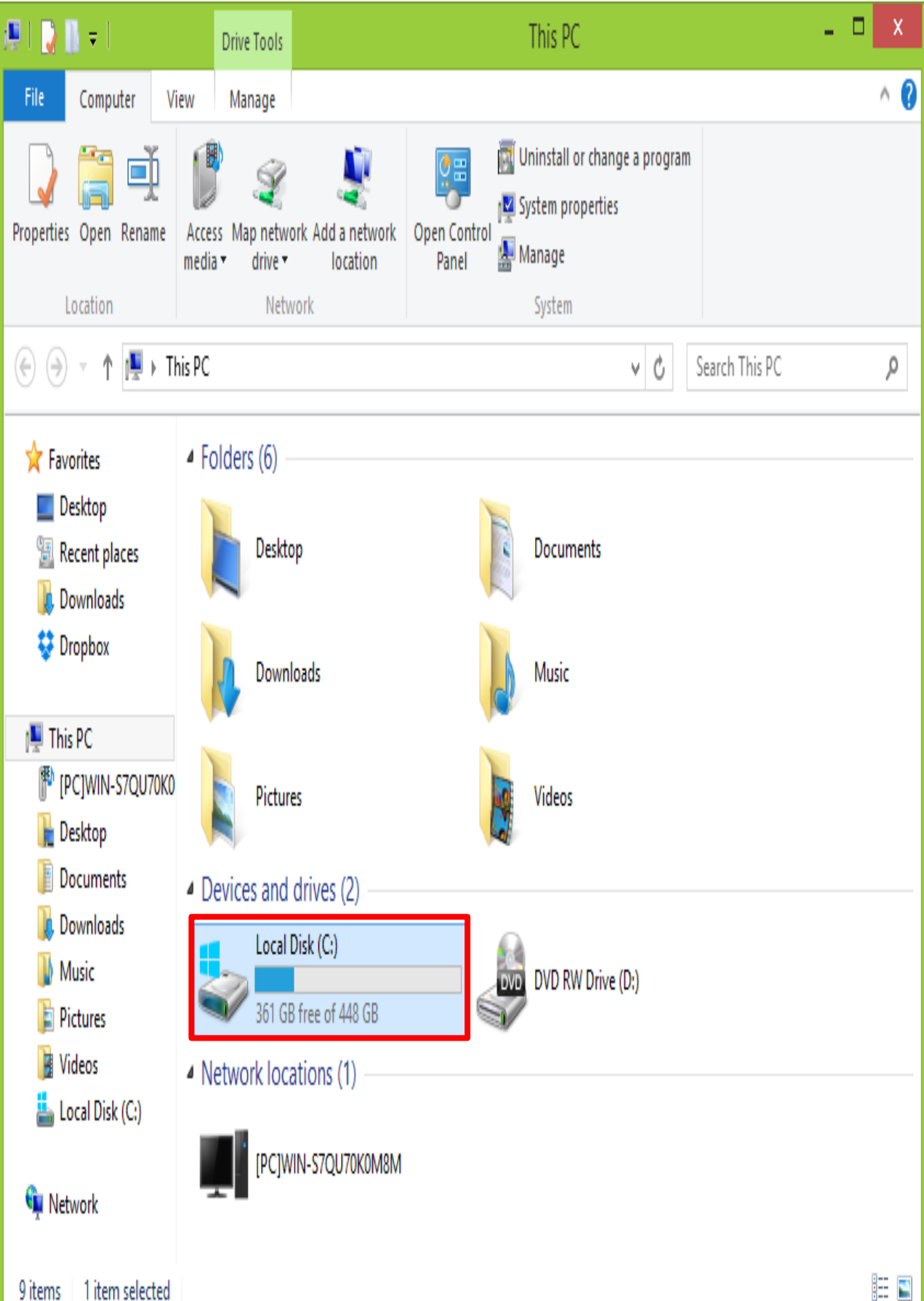

F. Right Click the designated folder and press "Delete"

| 🛓   🜔 🚺 🕈                             |                                                                          | Local Disk (C:)              |                                        |                                           |                                               | X              |
|---------------------------------------|--------------------------------------------------------------------------|------------------------------|----------------------------------------|-------------------------------------------|-----------------------------------------------|----------------|
| File Home Share                       | View                                                                     |                              |                                        |                                           |                                               | ^ 🕐            |
| Copy Paste Copy path                  | ut Move Copy<br>to v to v Organize                                       | name New Folder New          | item ▼<br>access ▼<br>Pr               | roperties<br>V Open<br>Open<br>Open       | Select all<br>Select none<br>Invert selection |                |
| 🛞 ি ▾ ↑ 💾 → This F                    | PC → Local Disk (C:)                                                     |                              |                                        | ✓ C Search                                | n Local Disk (C:)                             | Q,             |
| ☆ Favorites ■ Desktop 第 Recent places | Name<br>IzexTemp<br>LookinBody                                           | Date m<br>3/2/201<br>3/23/20 | odified<br>5 8:49 AM<br>15 2:42 PM     | Type<br>File folder<br>File folder        | Size                                          | ^              |
| Downloads                             | Lookin'Body110                                                           | 3/16/20                      | 15 5:26 PM<br>15 11:47 AM              | File folder<br>File folder                |                                               |                |
| 🖳 This PC                             | MSOCache Open<br>PerfLogs Open in                                        | new window                   | 15 1:57 PM<br>13 12:22 AM              | File folder<br>File folder                |                                               |                |
| [PC]WIN-S7QU70K0 Desktop Documents    | Program Files Share wi<br>Program Files Include<br>ProgramData Pin to St | in library                   | 15 3:52 PM<br>15 3:02 PM<br>15 2:44 PM | File folder<br>File folder<br>File folder |                                               |                |
| Downloads                             | Spacekace Send to                                                        | •                            | 5 10:24 AM<br>15 1:36 PM               | File folder<br>File folder                |                                               |                |
| Pictures Videos                       | Upload Cut<br>Users Copy                                                 |                              | 014 11:02<br>15 1:52 PM<br>15 7:31 AM  | File folder<br>File folder<br>File folder |                                               |                |
| 🖕 Local Disk (C:)                     | rc4.log RHDSetup.log RHDSetup.log                                        | hortcut                      | 15 3:20 PM<br>014 10:56                | Text Document<br>Text Document            | 3 KB<br>3 KB                                  |                |
| 20 items 1 item selected              | setup.log                                                                | es                           | 014 11:00                              | Text Document                             | 1 KB                                          | <b>∨</b><br>≣≣ |

### Precaution: DB file will be also erased. Please backup the DB

#### G. Connect to Dropbox and download LB120

| Dropbox > InBodyCS |    | <ul> <li>Q 검색</li> </ul> |
|--------------------|----|--------------------------|
| 이름 🛛               | 명  | 수정된 날짜                   |
| InBody230          | 폴더 |                          |
| InBody370          | 폴더 |                          |
| InBody570          | 폴더 |                          |
| InBody770          | 폴더 |                          |
| InBodyS10          | 폴더 |                          |
| Lookin'Body        | 폴더 | 공유                       |
| Miscellaneous      | 폴더 |                          |
| Training Guides    | 폴더 |                          |
| User Manuals       | 폴더 |                          |

https://www.dropbox.com/home/InBodyCS

### H. Select "LB120" to find the "Installation Folder"

| Dropbox > InBodyCS > Lookin'Body |                    | ▶ Ø 前 Q 검색         |
|----------------------------------|--------------------|--------------------|
| 이름 🛛                             | 0<br>명단<br>0<br>명단 | 수정된 날짜             |
| .NET Framework                   | 폴더                 |                    |
| Accessory                        | 폴더                 |                    |
| Drivers                          | 폴더                 |                    |
| LB 3.0                           | 폴더                 |                    |
| LB 110                           | 폴더                 |                    |
| LB 120                           | 폴더                 |                    |
| LB Basic                         | 폴더                 |                    |
| LB R20                           | 폴더                 | -                  |
| How to check LB S status.jpg     | 0 0 7              | 2014/8/22 오후 3:41일 |
| Lookin Pody LPP 9 LP120 pdf      | 미서                 | 1017/0/22 이호 1·27이 |

### I. Select "Installation File" to find the installation file

|                                            | 📋 Dropbox for Business 🗄 | 령가판 사용 🔷 🥹 InBody CS | Department 👻 |
|--------------------------------------------|--------------------------|----------------------|--------------|
| 🔽 > Lookin'Body > LB 120                   |                          |                      |              |
| 이름 🖬                                       | 양권                       | 수정된 날짜               |              |
| [Installation Files]                       | 폴더                       |                      |              |
| Bluetooth Connection with IB570            | 폴더                       |                      |              |
| Complete Uninstallation and Reinstallation | 폴더                       |                      |              |
| Custom Logo Input                          | 폴더                       |                      |              |
| DB Backup Importation from IB570           | 폴더                       |                      |              |
| Previous LB Data Importation               | 폴더                       |                      |              |
| Wi-Fi Setup                                | 폴더                       |                      |              |
| Bluetooth Dongle (For InBody vs For PC).pr | ng O D X                 | 2015/2/12 오전 8:42일   |              |
| Supported InBody Models (20150320).jpg     | 0 0                      | 2015/3/20 오후 1:17일   |              |

### J. Select the latest version of LB120

|                                      |                                      | 📋 Dropbox for Business 평가판 시 | 용 👃 🍪 InBody CS Department 🔹 |
|--------------------------------------|--------------------------------------|------------------------------|------------------------------|
| V                                    | ➡ > LB 120 > [Installation Files]    |                              | 🖉 🖞 🔍 검색                     |
| 파일                                   | 이름 🖬                                 | 085<br>100                   | 수정된 날짜                       |
| 🔤 사진<br>🜈 공유                         | Lookin'Body120_Ver1.0.0.11_Setup.zip | 압축 파일                        | 2014/3/28 오전 8:43일           |
| Ø 8∃                                 | Lookin'Body120_Ver1.0.0.12_Setup.zip | 압축 파일                        | 2014/5/13 오전 7:35일           |
| <li>이벤트</li>                         | Lookin'Body120_Ver1.0.0.13_Setup.zip | 압축 파일                        | 2014/8/7 오후 3:47일            |
| 다음 서비스 바로가기<br>( Carousel<br>Mailbox | Lookin'Body120_Ver1.0.2.0_Setup.zip  | 압축 파일                        | 2014/11/14 오후 7:00일          |
|                                      | Lookin'Body120_Ver1.0.2.2_Setup.zip  | 압축 파일                        | 2014/12/3 오후 7:04일           |
|                                      | Lookin'Body120_Ver1.0.3.2_Setup.zip  | 압축 파일                        | 2015/2/17 오후 6:40일           |
|                                      | Lookin'Body120_Ver1.0.3.3_Setup.zip  | 압축 파일                        | 2015/2/25 오전 11:19일          |
|                                      | Lookin'Body120_Ver1.0.3.4_Setup.zip  | 압축 파일                        | 2015/3/17 오후 2:08일           |
|                                      | Lookin'Body120_Ver1.0.3.6_Setup.zip  | 압축파일                         | 2015/4/4 오전 1:39일            |
| 도움말 개인정보보호 000                       |                                      |                              |                              |

.

K. There will be a zip file on your Desktop

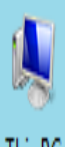

This PC

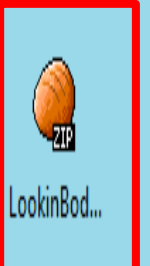

L. Unzip the file and you a new folder will appear

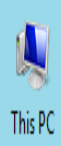

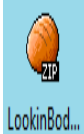

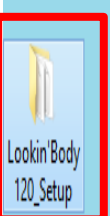

## M. Open the folder and start the installation

| 🖟 l 🗋 🚺 = l       | Lookin                      | n'Body120_Setup                              |                       | - 🗆 X                                         |
|-------------------|-----------------------------|----------------------------------------------|-----------------------|-----------------------------------------------|
| File Home Share   | View                        |                                              |                       | ^ 🕐                                           |
| Copy Paste        | h<br>Nove Copy<br>to v to v | New item ▼<br>Pasy access ▼<br>New<br>folder | Properties            | Select all<br>Select none<br>Invert selection |
| Clipboard         | Organize                    | New                                          | Open                  | Select                                        |
| 🔄 🏵 🕆 🕇 📕 🕨 Lo    | okin'Body120_Setup 🕨        |                                              | ✓ C Search            | Lookin'Body120_Setup 👂                        |
| 🙀 Favorites       | Name                        | Date modified                                | Туре                  | Size                                          |
| 📃 Desktop         | 퉬 ISSetupPrerequisites      | 3/26/2015 1:29 PM                            | File folder           |                                               |
| 📳 Recent places   | 🗿 0x0409.ini                | 3/23/2010 4:44 PM                            | Configuration sett    | 22 KB                                         |
| 🐌 Downloads       | 🛍 0x0411.ini                | 3/16/2012 12:55 PI                           | M Configuration sett  | 15 KB                                         |
| 💱 Dropbox         | 🖉 0x0412.ini                | 4/3/2012 2:44 PM                             | Configuration sett    | 14 KB                                         |
|                   | 🖉 Autorun.inf               | 9/30/2013 2:12 PM                            | Setup Information     | 1 KB                                          |
| 🖳 This PC         | 🖻 data1.cab                 | 3/26/2015 10:48 AI                           | M CAB File            | 1,034 KB                                      |
| PC]WIN-S7QU70K0   | 📄 data1.hdr                 | 3/26/2015 10:48 AI                           | M HDR File            | 285 KB                                        |
| ┠ Desktop         | 🖻 data2.cab                 | 3/26/2015 10:48 AI                           | M CAB File            | 459,482 KB                                    |
| Documents         | 🚳 ISSetup.dll               | 5/13/2014 9:10 AN                            | Application extens    | 590 KB                                        |
| 🗼 Downloads       | 🗋 layout.bin                | 3/26/2015 10:48 AI                           | M BIN File            | 3 KB                                          |
| 🜗 Music           | 🔄 Lookin'Body120_Setup.exe  | 3/17/2015 3:08 PM                            | Application           | 831 KB                                        |
| 📔 Pictures        | 🗊 setup.ini 🛛 🛛 File        | edescription: InstallScript Set              | up Launcher Unicode t | 4 KB                                          |
| 📕 Videos          | setup.inx Cor               | mpany: Biospace<br>version: 1.0.0.3          |                       | 237 KB                                        |
| 늘 Local Disk (C:) | setup.isn Dat               | e created: 3/26/2015 1:29 PM                 |                       | 55 KB                                         |
|                   | 🔁 User's_Manual_eng.pdf     | e: 831 KB                                    |                       | 7,091 KB                                      |
| ቑ Network         | 🔁 User's_Manual_kor.pdf     | 3/12/2014 3:29 PM                            | Adobe Acrobat D       | 7,680 KB                                      |

### End of instructions.

Go back to Technician's troubleshooting steps.